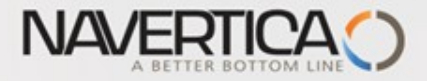

## Úvod do MS Dynamics NAV

(Finanční deník)

Ing.J.Skorkovský,CSc. MASARYK UNIVERSITY BRNO, Czech Republic Faculty of economics and business administration Department of corporate economy

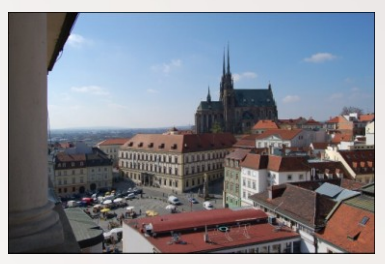

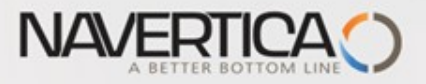

Využití Finančního deníku jako nástroje pro generování záznamů v hlavní knize

- Umožňuje registrovat (zaúčtovat) a následně i vyrovnávat (párovat) otevřené (nespárované) faktury s platbami a to jak pro Dodavatele tak i pro Zákazníky (jejich položky)
- Umožňuje přímo zaúčtovat částku z jednoho účtu na jiný účet
- Umožňuje provádět periodické (stále se opakující stejné nebo podobné) operace s pomocí Periodických finančních deníků

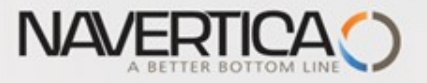

## Finanční deníky a jejich využití pro hlavní knihu

- V okně finančního deníku (dále jen FD) lze účtovat transakce, které se po registraci zapíší do hlavní knihy (dále jen HK) na bankovní účty a účty Zákazníků, Dodavatelů a případně i dlouhodobého majetku
- Jako relevantní údaje při vytváření transakcí je možné zadat datum zaúčtování, částku a čísla účtů
- Pokud je potřeba vytvářet některé podobné nebo stejné transakce častěji, je možné použít Periodické finanční deníky jako je např. účtování platů nebo jiných periodicky se opakujících transakcí.

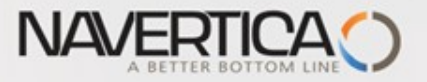

## Princip vyrovnávání (párování)

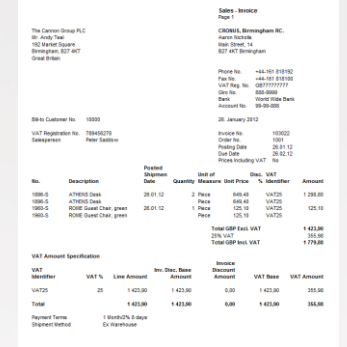

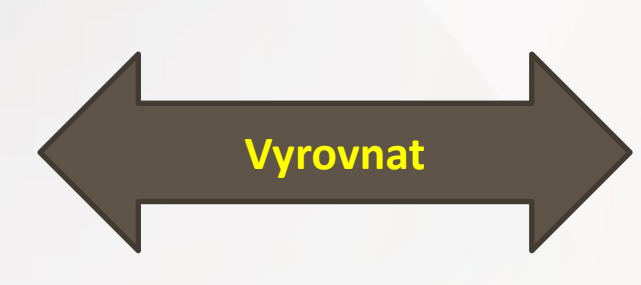

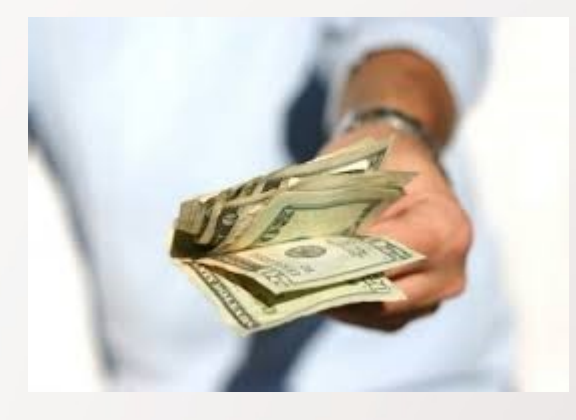

#### Položky zákazníka 10000 s pomocí klávesové zkratky Ctrl-F7

#### Položky zákazníka ·

Typ filtrování (F3) Zúčtovací datum

▼ → ∧

#### Zobrazit výsledky:

🗙 Kde Číslo zákazníka 🔻 je 10000

🕂 Přidat filtr

#### Otevřené (nespárované - nevyrovnané) položky

| Zúčtovací<br>datum | Typ dokladu | Číslo<br>dokladu | Záloha | Číslo<br>zákazníka | Zpráva pro<br>příjemce | Popis                      | Kód<br>měny | Původní<br>částka | Částka       | Zůsta 🔺      | Ote      | Datum<br>splatnosti | *  |
|--------------------|-------------|------------------|--------|--------------------|------------------------|----------------------------|-------------|-------------------|--------------|--------------|----------|---------------------|----|
| 20.1.2016          | Faktura     | 103029           |        | 10000              |                        | Objednávka 6005            |             | 154 125,00        | 154 125,00   | 0,00         |          | 20.2.2016           |    |
| 31.1.2016          | Platba      | G00001           |        | 10000              |                        | BYT-KOMPLET s.r.o.         |             | -310 614,38       | -310 614,38  | 0,00         |          | 31.1.2016           |    |
| 31.1.2016          | Platba      | G00002           |        | 10000              |                        | BYT-KOMPLET s.r.o.         |             | -154 125,00       | -154 125,00  | 0,00         |          | 31.1.2016           |    |
| 31.1.2016          | Platba      | G00002           |        | 10000              |                        | BYT-KOMPLET s.r.o.         |             | -296 989,00       | -303 050,00  | 0,00         |          | 31.1.2016           |    |
| 31.1.2016          | Faktura     | 103034           |        | 10000              |                        | Objednávka 1004            |             | 68 562,50         | 68 562,50    | 0,00         |          | 29.2.2016           |    |
| 31.1.2016          | Platba      | G00003           |        | 10000              |                        | BYT-KOMPLET s.r.o.         |             | -67 191,25        | -68 562,50   | 0,00         |          | 31.1.2016           |    |
| 31.1.2016          | Faktura     | 103035           |        | 10000              |                        | Objednávka 1005            |             | 750,00            | 750,00       | 0,00         |          | 29.2.2016           |    |
| 31.1.2016          | Platba      | G00004           |        | 10000              |                        | BYT-KOMPLET s.r.o.         |             | -700,00           | -700,00      | 0,00         |          | 31.1.2016           |    |
| 31.1.2016          | Platba      | G00005           |        | 10000              |                        | BYT-KOMPLET s.r.o.         |             | -35,00            | -50,00       | 0,00         |          | 31.1.2016           |    |
| 31.1.2016          | Faktura     | 103033           |        | 10000              |                        | Order 1002                 |             | 7 625,00          | 7 625,00     | 7 625,00     |          | 29.2.2016           | =  |
| 31.12.2015         | Faktura     | 00-16            |        | 10000              |                        | Počáteční stavy, zákazníci |             | 1 271 780,19      | 1 271 780,19 | 1 271 780,19 | <b>V</b> | 31.1.2016           |    |
| 31.12.2015         | Faktura     | 00-9             |        | 10000              |                        | Počáteční stavy, zákazníci |             | 1 907 670,28      | 1 907 670,28 | 1 907 670,28 | <b>V</b> | 31.1.2016           |    |
| 31.12.2015         | Faktura     | 00-11            |        | 10000              |                        | Počáteční stavy, zákazníci |             | 2 384 587,85      | 2 384 587,85 | 2 384 587,85 |          | 31.1.2016           |    |
|                    |             |                  |        |                    |                        |                            |             |                   |              |              |          |                     | 1. |

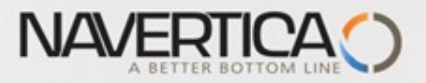

### Impakty do hlavní knihy (české anotace účtů)

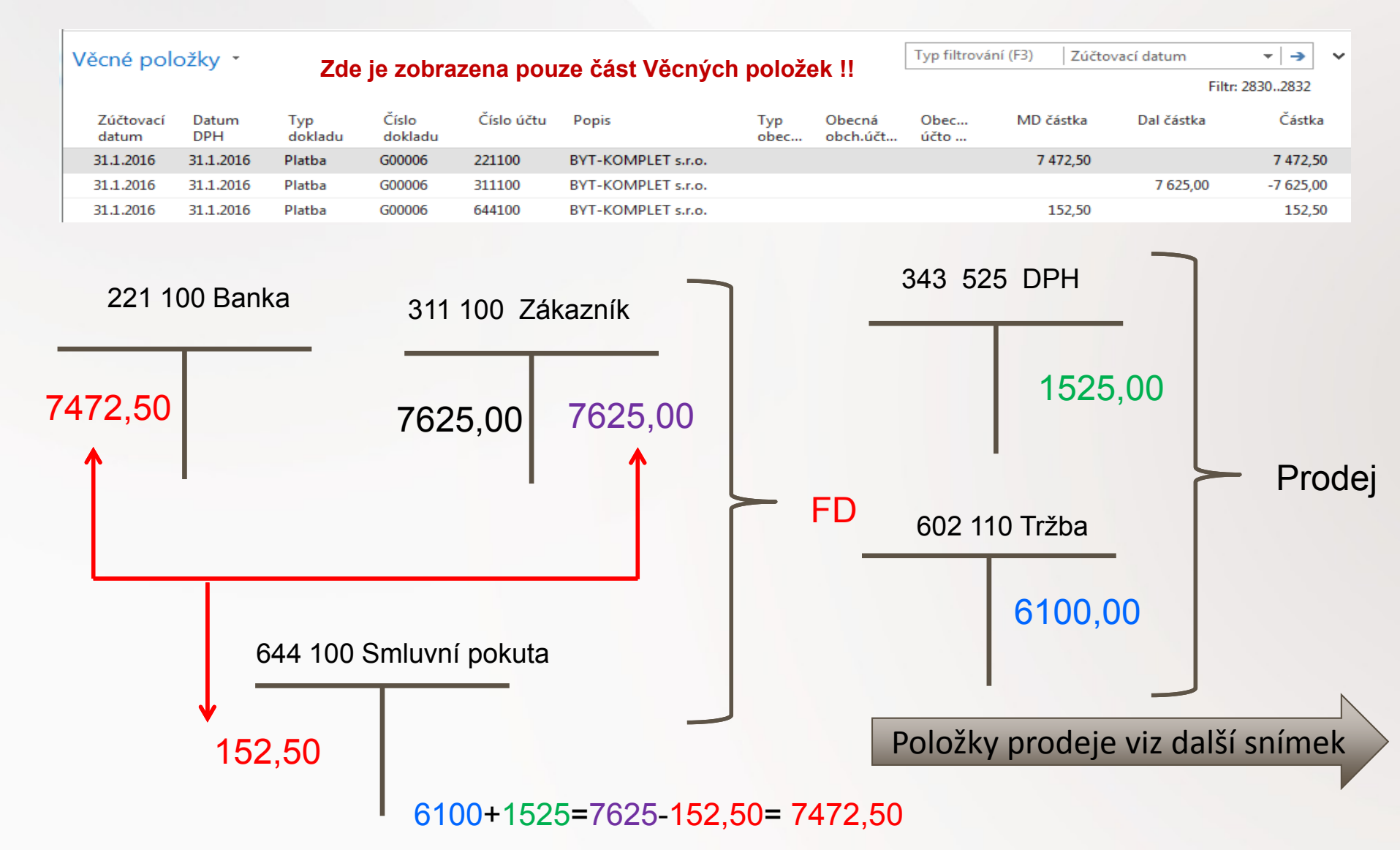

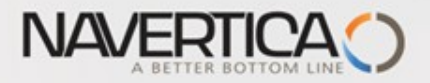

## Položky prodeje

#### Věcné položky •

| Zúčt 🔺<br>datum | Datum<br>DPH | Typ<br>dokladu | Číslo<br>dokla | Či |
|-----------------|--------------|----------------|----------------|----|
| 31.1.2016       | 31.1.2016    | Faktura        | 103033         | 60 |
| 31.1.2016       | 31.1.2016    | Faktura        | 103033         | 34 |
| 31.1.2016       | 31.1.2016    | Faktura        | 103033         | 31 |

#### Prodej - faktura CZ

| I≪ ≪ 1 z 1 ► ►   🛞   100%             |            |                                                                    |       |
|---------------------------------------|------------|--------------------------------------------------------------------|-------|
|                                       | •          | Najit   Dalši                                                      |       |
|                                       |            | Strana 1                                                           |       |
| Dodavatel                             | Zákazni    |                                                                    | •     |
| CRONUS CZ s.r.o.                      | BYT-KC     | PLET s.r.o.                                                        |       |
| Okružní 5                             | Pan Joi    | s Brandel \$1.01.                                                  | .16   |
| Vratislavice                          | Vrchlick   | 10 5<br>Čá                                                         |       |
| 696 42 Vracov                         | 697 01     | jov Ca                                                             | ISLKd |
|                                       | Ceská      | publika                                                            |       |
|                                       |            | -6 10                                                              | 00,00 |
| DIČ 071024567900                      | DIČ        | -1 5/                                                              | 25,00 |
| IČ 7777 7777                          | UC         | 7 654 502 7 62                                                     | 25.00 |
|                                       |            |                                                                    |       |
|                                       |            |                                                                    |       |
| Cislo bankovního účtu                 | Datum      | okladu 31. 1. 2016                                                 |       |
|                                       | Datum      | PH 31. 1. 2016                                                     |       |
| Kod SwiFi<br>Veriebile (sumbel 402022 | Datum      | Natnosti 29. 2. 2016                                               |       |
| Variadiini symdoi 103033              | Způsob     | latby                                                              |       |
|                                       | Příjemo    |                                                                    |       |
| Číslo objednávky 1002                 | BYT-KC     | PLET s.r.o.                                                        |       |
| Vaše reference                        | Pan Joi    | s Brandel                                                          |       |
| Způsob dodávky Ze skladu              | Vrchlick   | 10 5                                                               |       |
| Prodejce Petr Karásek                 | 697 01     | jov                                                                |       |
|                                       | Česká      | publika                                                            |       |
| PK@cronuscorp.net                     |            |                                                                    |       |
| Číslo Popis                           | Množství I | Jednotková Sleva DPH Částka na<br>J cena bez DPH % % řádku bez DPH |       |
| 80003 Počítač III 733 MHz             | 10         | s 610,00 25 6 100,00                                               |       |
|                                       | (          | stka celkem CZK 6 100,00                                           |       |
|                                       | I          | PH celkem CZK 1 525,00                                             |       |
|                                       | (          | stka včetně DPH celkem CZK 7 625,00                                |       |

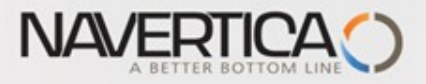

#### Doplňující informace - úprava řádků (zobrazení zatím nezobrazeného pole)

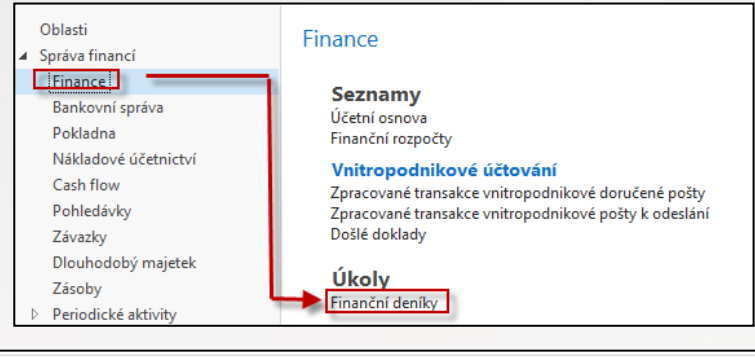

Ve finančním deníku chybí pole Číslo vyrovnání dokladu, které se využívá k tomu, že se vybere z množiny nevyrovnaných (otevřených) fakturu, tu, kterou je potřeba vyrovnat

| N | Vázev listu: V     | ÝCHOZÍ    | •           |                  |          |            |                     |             |          |                  |                    |                             |
|---|--------------------|-----------|-------------|------------------|----------|------------|---------------------|-------------|----------|------------------|--------------------|-----------------------------|
|   | Zúčtovací<br>datum | Datum DPH | Typ dokladu | Číslo<br>dokladu | Typ účtu | Číslo účtu | Částka Účto skupina | Popis       | Kód měny | Typ<br>protiúčtu | Číslo<br>protiúčtu | Typ<br>obecného<br>účtování |
|   | 3.12.2018          | 3.12.2018 | Platba      | G00014           | Zákazník | 10000      | 0,00 DOMÁCÍ         | BYT-KOMPLET |          | Bankovní účet    | КВ 👻               |                             |

Kurzor umístíme na popis polí a pravým tlačítkem myši otevřeme níže uvedenou obrazovku a vybereme variantu Zvolit sloupec

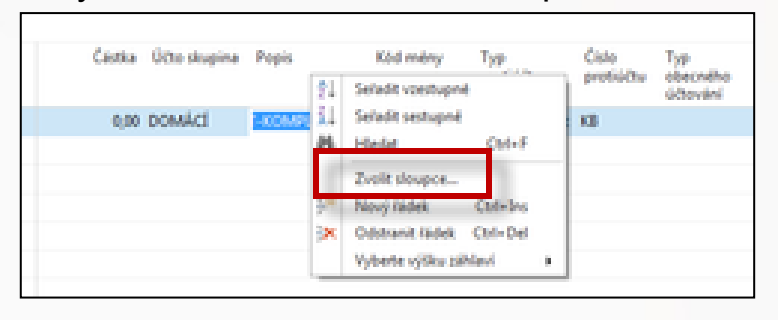

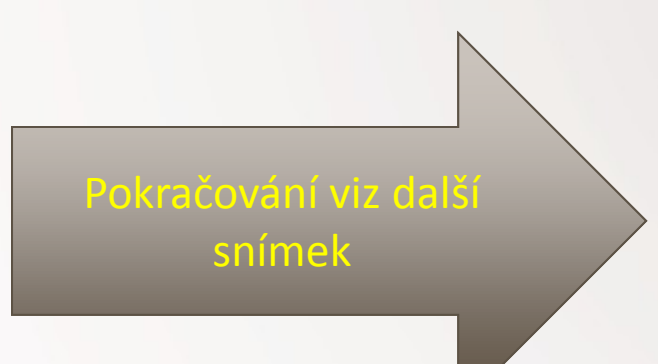

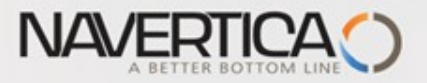

#### Doplňující informace - úprava řádků (zobrazení zatím nezobrazeného pole)

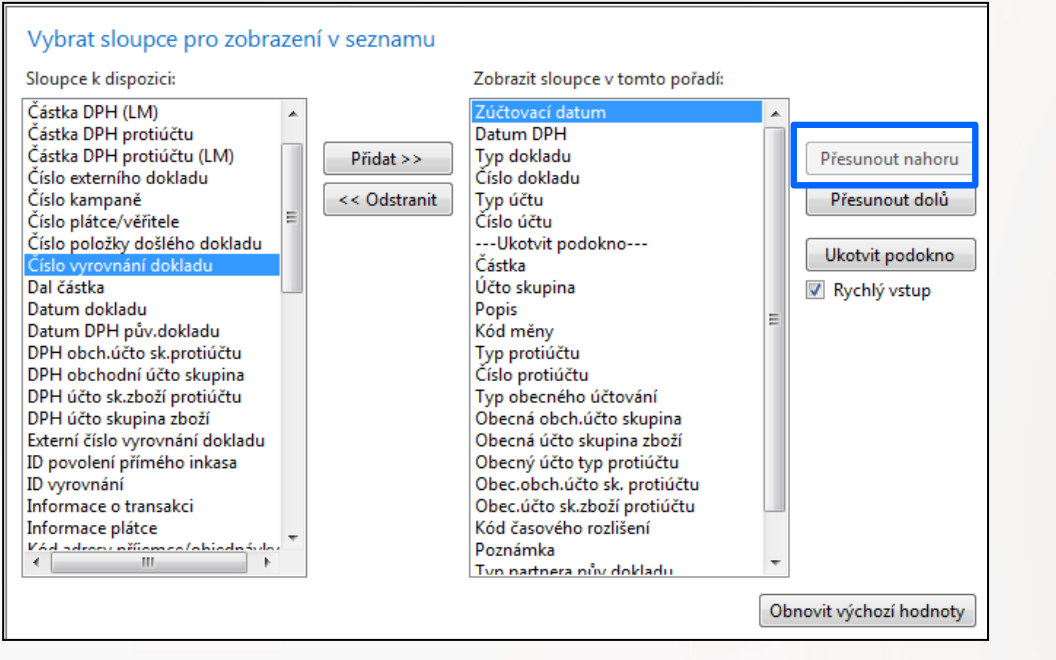

| Název listu:       | ÝCHOZÍ                        | •             |                  |          |            |                     |                               |             |          |                  |                    |
|--------------------|-------------------------------|---------------|------------------|----------|------------|---------------------|-------------------------------|-------------|----------|------------------|--------------------|
| Zúčtovací<br>datum | Datum DPH                     | ł Typ dokladu | Číslo<br>dokladu | Typ účtu | Číslo účtu | Částka Účto skupina | Číslo<br>vyrovnání<br>dokladu | Popis       | Kód měny | Typ<br>protiúčtu | Číslo<br>protiúčtu |
| 3.12.2018          | <ul><li>▼ 3.12.2018</li></ul> | Platba        | G00014           | Zákazník | 10000      | 0,00 DOMÁCÍ         | 1                             | BYT-KOMPLET |          | Bankovní účet    | КВ                 |

# Odskok do seznamu otevřených faktur Zákazníka 10000

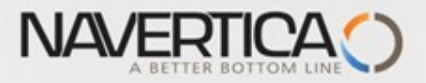

### Množina otevřených faktur – konec informace o úpravě FD

| Vyrovnat pol       | ožky záka   | zníka 🔹          |                |                |           |             |          |            |                         |                       |                               |                  |                 |                  | C                         | 3.12.18                   | Zúčtovací datum         |          |
|--------------------|-------------|------------------|----------------|----------------|-----------|-------------|----------|------------|-------------------------|-----------------------|-------------------------------|------------------|-----------------|------------------|---------------------------|---------------------------|-------------------------|----------|
|                    |             |                  |                |                |           |             |          |            |                         |                       |                               |                  |                 |                  |                           |                           |                         | Filtr    |
| Obecné             |             |                  |                |                |           |             |          |            |                         |                       |                               |                  |                 |                  |                           |                           |                         |          |
| Zúčtovací datum:   | 3.12.2018   |                  |                |                | Popis:    | BYT-KOMPLE  | T s.r.o. |            |                         |                       |                               |                  |                 |                  |                           |                           |                         |          |
| Typ dokladu:       | Platba      |                  |                | •              | Kód měny: |             |          |            |                         |                       |                               |                  |                 |                  |                           |                           |                         |          |
| Číslo dokladu:     | G00014      |                  |                |                | Částka:   |             |          |            | 0,00                    |                       |                               |                  |                 |                  |                           |                           |                         |          |
| Číslo zákazníka:   | 10000       |                  |                |                | Zůstatek: |             |          |            | 0,00                    |                       |                               |                  |                 |                  |                           |                           |                         |          |
| Zúčtovací<br>datum | Typ dokladu | Číslo<br>dokladu | Číslo<br>zákaz | Popis          |           | Kód<br>měny |          | Zůstatek   | Zůstatek k<br>vyrovnání | Částka k<br>vyrovnání | Vyrovn. částka k<br>vyrovnání | Datum<br>splatno | Datum<br>skonta | Datum<br>odchylk | Zbývající možné<br>skonto | Možné skonto<br>vyrovnání | Maximální<br>platební … | 0 🔺      |
| 3.12.2018          | Faktura     | 103090           | 10000          | Objednávka 108 | 6         |             |          | 13 525,00  | 13 525,00               | 0,00                  | 0,00                          | 3.1.2019         | 11.12.2018      | 11.12.2018       | 270,50                    | 270,50                    | 0,00                    |          |
| 3.12.2018          | Faktura     | 103091           | 10000          | Objednávka 108 | 37        |             |          | 197 822,63 | 197 822,63              | 0,00                  | 0,00                          | 3.1.2019         | 11.12.2018      | 11.12.2018       | 3 956,45                  | 3 956,45                  | 0,00                    | <b>V</b> |
| 3.12.2018          | Faktura     | 103092           | 10000          | Objednávka 108 | 8         |             |          | 163 470,75 | 163 470,75              | 0,00                  | 0,00                          | 3.1.2019         | 11.12.2018      | 11.12.2018       | 3 269,42                  | 3 269,42                  | 0,00                    | <b>V</b> |

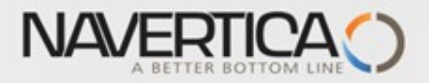

#### Struktura deníku - pokračování v logice příkladu

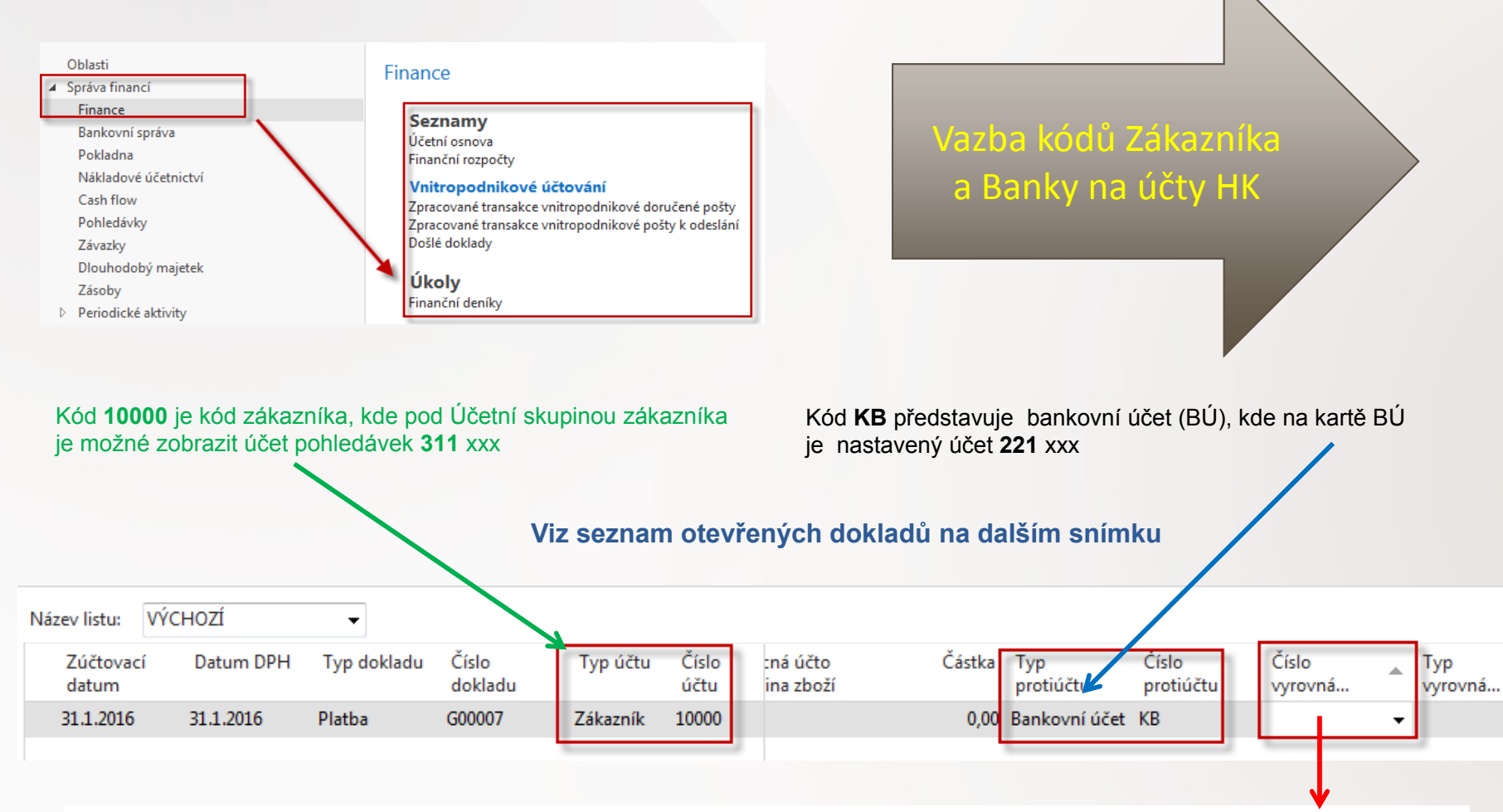

Jedna z možností přístupu k Otevřeným (nespárovaným) fakturám, dobropisům a platbám je relace z pole Číslo vyrovnání dokladu (s pomocí klíče F4)

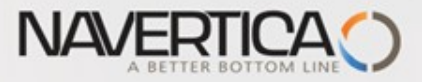

### Otevřené položky- po odskoku do seznamu otevřených- nespárovaných faktur

| Obecné             |             |                  |                |              |                 |          |              |                         |                       |            |
|--------------------|-------------|------------------|----------------|--------------|-----------------|----------|--------------|-------------------------|-----------------------|------------|
| Zúčtovací datum:   | 31.1.2016   |                  |                |              | Popis:          | BYT-KOMP | LET s.r.o.   |                         |                       |            |
| Typ dokladu:       | Platba      |                  |                | •            | Kód měny:       |          |              |                         |                       |            |
| Číslo dokladu:     | G00007      |                  |                |              | Částka:         |          |              | (                       | 0,00                  |            |
| Číslo zákazníka:   | 10000       |                  |                |              | Zůstatek:       |          |              | (                       | ),00                  |            |
| Zúčtovací<br>datum | Typ dokladu | Číslo<br>dokladu | Číslo<br>zákaz | Popis        | Kó<br>mě        | d 🔺      | Zůstatek     | Zůstatek k<br>vyrovnání | Částka k<br>vyrovnání | Otevřeno 🔺 |
| 1.1.2015           | Platba      | A00005           | 10000          | BYT-KOMPI    | LET s.r.o.      |          | -1 210,00    | -1 210,00               | 0,00                  | V          |
| 1.1.2015           | Platba      | 103015           | 10000          | Faktura 1030 | 015             |          | -24,20       | -24,20                  | 0,00                  | <b>V</b>   |
| 17.1.2016          | Dobropis    | 104001           | 10000          | Dobropis 10  | 4001            |          | -10 996,25   | -10 996,25              | 0,00                  | <b>v</b>   |
| 31.1.2016          | Dobropis    | 104006           | 10000          | Dobropis 10  | 01              |          | -750,00      | -750,00                 | 0,00                  | <b>V</b>   |
| 31.12.2015         | Faktura     | 00-11            | 10000          | Počáteční st | tavy, zákazníci |          | 2 384 587,85 | 2 384 587,85            | 0,00                  | <b>v</b>   |
| 31.12.2015         | Faktura     | 00-16            | 10000          | Počáteční st | tavy, zákazníci |          | 1 271 780,19 | 1 271 780,19            | 0,00                  | 1          |
| 31.12.2015         | Faktura     | 00-9             | 10000          | Počáteční st | tavy, zákazníci |          | 1 907 670,28 | 1 907 670,28            | 0,00                  |            |

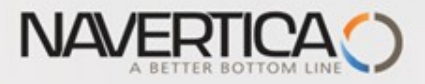

#### Vazba kódů Zákazník na účty hlavní knihy

| Fakturace                       |               |   |                            |         |          | ^ |
|---------------------------------|---------------|---|----------------------------|---------|----------|---|
| Číslo plátce:                   |               | • | DPH obchodní účto skupina: | NÁRODNÍ | •        |   |
| DIČ:                            | 789456278     |   | Účto skupina zákazníka:    | DOMÁCÍ  | <b>•</b> |   |
| GLN:                            | 8712345000004 |   | Cenová skupina zákazníka:  |         | <b>v</b> |   |
| Kopie faktury:                  | 0             |   | Skupina slev zákazníka:    |         |          | • |
| Kód fakturační slevy:           | 10000         | - | Povolit řádkovou slevu:    |         |          |   |
| Kopírovat do nabídky adr.zák.z: | Společnost    | - | Ceny včetně DPH:           |         |          |   |
| Obecná obch.účto skupina:       | NÁRODNÍ 🗸     |   | Záloha v %:                |         |          | 0 |
|                                 |               |   |                            |         |          |   |

| Účto skup | oiny zákazní       | íků 🔹       |                  |
|-----------|--------------------|-------------|------------------|
| Kód       | Účet<br>pohledávek | Účet zálohy | Účet<br>poplatků |
| CIZÍ      | 311200             |             | 644110           |
| DOMÁCÍ    | 311100             | 324100      | 644110           |
| EU        | 311200             | 324100      | 644110           |

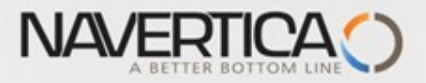

#### Vazba kódů Banky na účty hlavní knihy

| KB · Komerční banka      |                                                                                                  |                               |                   |                                |
|--------------------------|--------------------------------------------------------------------------------------------------|-------------------------------|-------------------|--------------------------------|
| Obecné                   |                                                                                                  |                               | ^                 |                                |
| Číslo:                   | КВ                                                                                               | Číslo pobočky banky:          | NB54366           |                                |
| Název:                   | Komerční banka                                                                                   | Číslo bankovního účtu:        | 78-66-345         |                                |
| Adresa:                  | Schodová 22                                                                                      | Vyhledávací název:            | KOMERČNÍ BANKA    |                                |
| Adresa 2:                |                                                                                                  | Saldo:                        | 943 907,23        |                                |
| PSČ:                     | 697 01 👻                                                                                         | Saldo (LM):                   | 943 907,23        |                                |
| Město:                   | Kyjov 👻                                                                                          | Minimální saldo:              | 0,00              |                                |
| Kód země/oblasti:        | · · · · · · · · · · · · · · · · · · ·                                                            | Kód našeho kontaktu:          | JM 👻              |                                |
| Telefonní číslo:         | Ś                                                                                                | Uzavřeno:                     |                   |                                |
| Kontakt:                 | Svetlana Omelchenko                                                                              | Změněno dne:                  | 30.1.2017         |                                |
| Komunikace               |                                                                                                  |                               | ^                 |                                |
| Telefonní číslo:         | 1<br>I<br>I<br>I<br>I<br>I<br>I<br>I<br>I<br>I<br>I<br>I<br>I<br>I<br>I<br>I<br>I<br>I<br>I<br>I | e-mail:                       | komerčni.banka@cr |                                |
| Číslo faxu:              |                                                                                                  | Domovská stránka:             |                   |                                |
| Účtování                 |                                                                                                  |                               | ^                 | Účto skupiny bankovního účtu 🔹 |
| Kód měny:                | •                                                                                                | Poslední č. výpisu plateb:    |                   | Typ filtrování (F3) Kód 👻      |
| Číslo posledního šeku:   |                                                                                                  | Saldo posledního výpisu:      | 868 508,48        | Kód Číslo                      |
| Tranzit:                 |                                                                                                  | Účto skupina bankovního účtu: | LM 👻              | bankovnih                      |
| Číslo posledního výpisu: | 6                                                                                                |                               |                   |                                |
|                          |                                                                                                  |                               |                   | LIVIZ 221300                   |
|                          |                                                                                                  |                               |                   | DOVID1 211100                  |
|                          |                                                                                                  |                               |                   |                                |

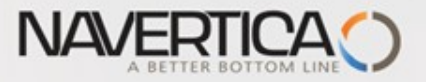

### Finanční deník po výběru faktury k vyrovnání

#### Z pole Číslo vyrovnání dokladu do okna otevřených položek, výběr a OK

| Název listu:       | VÝCHOZÍ   | -           |                  |          |               |                       |               |                  |                    |                   |   |                |           |
|--------------------|-----------|-------------|------------------|----------|---------------|-----------------------|---------------|------------------|--------------------|-------------------|---|----------------|-----------|
| Zúčtovaci<br>datum | Datum DPH | Typ dokladu | Číslo<br>dokladu | Typ účtu | Číslo<br>účtu | :ná účto<br>ina zboží | Částka        | Typ<br>protiúčtu | Číslo<br>protiúčtu | Číslo<br>vyrovná… | * | Typ<br>vyrovná | Ob<br>typ |
| 31.1.2016          | 31.1.2016 | Platba      | G00007           | Zákazník | 10000         |                       | -1 907 670,28 | Bankovní účet    | KB                 | 00-9              | • | Faktura        |           |

Řádek deníku se zaúčtuje s pomocí klávesy F9 nebo ikonou Účto

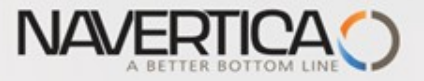

## Impakty zaúčtování

#### Správa financí->Finance->Archiv->Historie->Finanční žurnály->poslední řádek

| 📶 Finanční žurnály - Microsoft Dynamics NAV |                 |                                 |                      |             |               |                       |                     |                     |                  |                  |  |  |  |
|---------------------------------------------|-----------------|---------------------------------|----------------------|-------------|---------------|-----------------------|---------------------|---------------------|------------------|------------------|--|--|--|
| CRONUS CZ s                                 | .r.o. 🕨 Oblasti | <ul> <li>Správa fina</li> </ul> | ncí 🕨 Fina           | r           |               |                       |                     |                     |                  |                  |  |  |  |
| DOMOVSKÁ STRÁNKA                            | AKCE N/         | Finanční žur                    | nály 🔹               |             |               |                       |                     |                     |                  | ESF\MIKI         |  |  |  |
| Věcné Položky Položky                       | Položky         | Číslo 🔔                         | Datum I<br>vytvoření | D uživatele | Kód<br>původu | Název listu<br>deníku | Od položky<br>číslo | Do položky<br>číslo | Od DPH<br>položk | Do DPH<br>položk |  |  |  |
| Položký zakaznika dodavatele z              | ley             | 132                             | 30.1.2017 E          | SF\MIKI     | FINDEN        | HOTOVE                | 2784                | 2789                | 961              | 960              |  |  |  |
| R                                           |                 | 133                             | 30.1.2017 E          |             | PRODVYR       |                       | 2790                | 2/91                | 961              | 960              |  |  |  |
|                                             |                 | 134                             | 22.2.2017 E          |             | PRODEL        |                       | 2792                | 2794                | 901              | 961              |  |  |  |
|                                             |                 | 135                             | 1.3.2017 E           | SF\MIKI     | Νάκυρ         |                       | 2795                | 2800                | 963              | 963              |  |  |  |
|                                             |                 | 130                             | 2.3.2017 E           | SF\MIKI     | NÁKUP         |                       | 2801                | 2803                | 964              | 964              |  |  |  |
|                                             |                 | 138                             | 2.3.2017 E           | SF\MIKI     | NÁKUP         |                       | 2804                | 2806                | 965              | 965              |  |  |  |
|                                             |                 | 139                             | 6.3.2017 E           | SF\MIKI     | PRODEJ        |                       | 2807                | 2809                | 966              | 966              |  |  |  |
|                                             |                 | 140                             | 7.3.2017 E           | SF\MIKI     | FINDEN        | VÝCHOZÍ               | 2810                | 2812                | 967              | 966              |  |  |  |
|                                             |                 | 141                             | 7.3.2017 E           | SF\MIKI     | PRODEJ        |                       | 2813                | 2815                | 967              | 967              |  |  |  |
|                                             |                 | 142                             | 7.3.2017 E           | SF\MIKI     | FINDEN        | VÝCHOZÍ               | 2816                | 2817                | 968              | 967              |  |  |  |
|                                             |                 | 143                             | 7.3.2017 E           | SF\MIKI     | FINDEN        | VÝCHOZÍ               | 2818                | 2820                | 968              | 967              |  |  |  |
|                                             |                 | 144                             | 7.3.2017 E           | SF\MIKI     | PRODEJ        |                       | 2821                | 2823                | 968              | 968              |  |  |  |
|                                             |                 | 145                             | 20.3.2017 E          | SF\MIKI     | NÁKUP         |                       | 2824                | 2826                | 969              | 969              |  |  |  |
|                                             |                 | 146                             | 20.3.2017 E          | SF\MIKI     | NÁKUP         |                       | 2827                | 2829                | 970              | 970              |  |  |  |
|                                             |                 | 147                             | 23.3.2017 E          | SF\MIKI     | FINDEN        | VÝCHOZÍ               | 2830                | 2832                | 971              | 970              |  |  |  |
|                                             |                 | 148                             | 23.3.2017 E          | SF\MIKI     | FINDEN        | VÝCHOZÍ               | 2833                | 2834                | 971              | 970              |  |  |  |

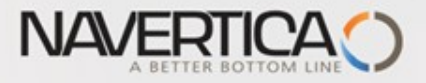

## Impakty zaúčtování

| Věcné pole         | ožky 🔹       |                |                  |            |                    |             |                    | Typ filtrová | iní (F3) Zúčto | ovací datum  | •   <b>&gt;</b> • |
|--------------------|--------------|----------------|------------------|------------|--------------------|-------------|--------------------|--------------|----------------|--------------|-------------------|
|                    |              |                |                  |            |                    |             |                    |              |                | Fil          | tr: 28332834      |
| Zúčtovací<br>datum | Datum<br>DPH | Typ<br>dokladu | Číslo<br>dokladu | Číslo účtu | Popis              | Typ<br>obec | Obecná<br>obch.účt | Obec<br>účto | MD částka      | Dal částka   | Částka            |
| 31.1.2016          | 31.1.2016    | Platba         | G00007           | 221100     | BYT-KOMPLET s.r.o. |             |                    |              | 1 907 670,28   |              | 1 907 670,28      |
| 31.1.2016          | 31.1.2016    | Platba         | G00007           | 311100     | BYT-KOMPLET s.r.o. |             |                    |              |                | 1 907 670,28 | -1 907 670,28     |

| Položky zákazníka 🔹                                                       | Typ filtrování (F3)                    | Zúčtovací datum    |                   | •   <b>-</b> ^     |     |                     |
|---------------------------------------------------------------------------|----------------------------------------|--------------------|-------------------|--------------------|-----|---------------------|
| Zobrazit výsledky:<br>★ Kde Číslo položky ▼ je 28332834<br>✦ Přidat filtr |                                        |                    |                   |                    |     |                     |
| Zúčtovací Typ dokladu Číslo Záloha<br>datum dokladu                       | Číslo Zpráva pro<br>zákazníka příjemce | Popis Kód<br>měny  | Původní<br>částka | Částka Zůstatek    | Ote | Datum<br>splatnosti |
| 31.1.2016 Platba G00007 🔲                                                 | 10000                                  | BYT-KOMPLET s.r.o. | -1 907 670,28     | -1 907 670,28 0,00 |     | 31.1.2016           |

CZ

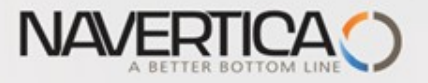

## Impakty zaúčtování- jak zjistit co je čím vyrovnáno

#### Nákup->Zpracování objednávek ->Dodavatelé ->Výběr 10000 a Ctrl-F7 (položky)

| DOMOVS                                         | KÁ STRÁNKA           | AKCE                          |                       |                  |                                     |                  |                                                        |                                                            |                                       |                                |                                          |                     |
|------------------------------------------------|----------------------|-------------------------------|-----------------------|------------------|-------------------------------------|------------------|--------------------------------------------------------|------------------------------------------------------------|---------------------------------------|--------------------------------|------------------------------------------|---------------------|
| Zobrazit Upravit<br>seznam seznam<br>Spravovat | Zobraz<br>účtovaný d | it Navigo<br>loklad<br>Proces | vat Vyrovna<br>položk | at Zruši<br>y po | t vyrovnání S<br>oložek tra<br>Funk | Storno<br>nsakce | E Propojit zálohy<br>Rozpojit zálohy<br>Došlý doklad • | Vyrovnané polo<br>Dimenze<br>C Detailní položky<br>Položka | žky<br>Microsof<br>Excel<br>Odeslat o | t Zobrazit                     | jako seznar<br>j <b>ako graf</b><br>nled | n   📮<br>  루<br>  6 |
| Položky doo                                    | davatele 🔹           |                               |                       |                  |                                     |                  |                                                        | Typ filtrování (                                           | F3) Zúčtova                           | ací datum<br>Filtr:            | •<br>10000 • 31.0                        | →<br>)1.16          |
| Zúčtov 🔺<br>datum                              | Typ dokladu          | Číslo<br>dokladu              | Číslo<br>externíh     | Zálo             | Typ platby<br>předem/zál            | Číslo<br>doda    | Zpráva pro<br>příjemce                                 | Popis                                                      |                                       | Částka                         | a Kód<br>měny                            | ▲ Ki                |
| 31.1.2016                                      | Faktura              | 108038                        | 1234                  |                  |                                     | 10000            |                                                        | Objednávka 1060                                            | 27                                    | -45 750,0                      | 0                                        |                     |
| 31.1.2016                                      | Faktura              | 108039                        | MIKI                  |                  |                                     | 10000            |                                                        | Objednávka 1060                                            | 28                                    | -33 275,0                      | 0                                        |                     |
| 31.1.2016                                      | Faktura              | 108040                        | 3333                  |                  |                                     | 10000            |                                                        | Faktura 1001                                               |                                       | -27,3                          | 6                                        |                     |
| 31.1.2016                                      | Faktura              | 108041                        | ACD                   |                  |                                     | 10000            |                                                        | Objednávka 1060                                            | 29                                    | -8 250,0                       | 0                                        |                     |
| 31.1.2016                                      | Faktura              | 108042                        | 1234222               |                  |                                     | 10000            |                                                        | Objednávka 1060                                            | 30                                    | -4 125,0                       | 0                                        |                     |
| 31.1.2016                                      | Platba               | G00008                        |                       |                  |                                     | 10000            |                                                        | UP Liberec s.p.                                            |                                       | 70 000,0                       | 0                                        |                     |
|                                                |                      |                               |                       |                  |                                     |                  |                                                        |                                                            |                                       |                                |                                          |                     |
| Vyrovnané                                      | pol.doda             | vatele 🔹                      |                       |                  |                                     |                  |                                                        | ♥ Typ filtrování (F                                        | 3) Zúčtov                             | ací datum<br>lebyly použity žá | ▼   →                                    | ~                   |
| Zúčtovací<br>datum                             | Typ<br>dokladu       | Číslo<br>dokladu              | Popis                 |                  | Či<br>ex                            | íslo<br>terníh   | Kód měny                                               | Původní<br>částka                                          | Částka                                | Uzavřeno<br>částkou            | Jzavřeno<br>kódem                        | 5                   |
| 31.1.2016                                      | Faktura              | 108038                        | Objednávka            | 106027           | 12                                  | 34               |                                                        | -45 750,00                                                 | -45 750,00                            | -45 750,00                     |                                          |                     |
| 31.1.2016                                      | Faktura              | 108039                        | Objednávka            | 106028           | M                                   | IKI              |                                                        | -33 275,00                                                 | -33 275,00                            | 0,00                           |                                          |                     |

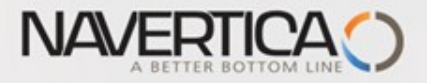

### Položky dodavatele

| Položk | cy dodav         | atele 🔹           |      |                          |                     |                        |                   | Typ filtrovár | ní (F3) Zúčto | ovací datum       |                    | <b>→</b> |
|--------|------------------|-------------------|------|--------------------------|---------------------|------------------------|-------------------|---------------|---------------|-------------------|--------------------|----------|
|        |                  |                   |      |                          |                     |                        |                   |               |               | Fil               | tr: 10000 • 31.01. | .16      |
| kladu  | Číslo<br>dokladu | Číslo<br>externíh | Zálo | Typ platby<br>předem/zál | Číslo<br>dodavatele | Zpráva pro<br>příjemce | Popis             |               | Částka        | Původní<br>částka | Zůstatek           | Kód měi  |
|        | 108038           | 1234              |      |                          | 10000               |                        | Objednávka 106027 |               | -45 750,00    | -45 750,00        | 0.00               |          |
|        | 108039           | MIKI              |      |                          | 10000               |                        | Objednávka 106028 |               | -33 275,00    | -33 275,00        | -9 025,00          |          |
|        | 108040           | 3333              |      |                          | 10000               |                        | Faktura 1001      |               | -27,36        | -27,36            | -27,36             |          |
|        | 108041           | ACD               |      |                          | 10000               |                        | Objednávka 106029 |               | -8 250,00     | -8 250,00         | -8 250,00          |          |
|        | 108042           | 1234222           |      |                          | 10000               |                        | Objednávka 106030 |               | -4 125,00     | -4 125,00         | -4 125,00          |          |
|        | G00008           |                   |      |                          | 10000               |                        | UP Liberec s.p.   |               | 70 000,00     | 70 000,00         | 0,00               |          |
|        |                  |                   |      |                          |                     |                        |                   |               | 1             |                   |                    |          |
|        |                  |                   |      |                          |                     |                        |                   |               |               |                   |                    |          |

70000 - 45750 = 24250 a 33275 - 24250 = **9025** 

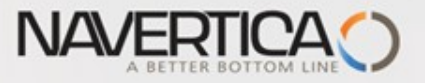

## Převod částky z jednoho účtu na druhý účet

Oba použité účty musí mít Přímé účtování =ANO (nastaveno na kartě účtu)

| Název listu: VÝC   | CHOZÍ     | -           |                  |          |               |              |             |          |                  |                    |
|--------------------|-----------|-------------|------------------|----------|---------------|--------------|-------------|----------|------------------|--------------------|
| Zúčtovací<br>datum | Datum DPH | Typ dokladu | Číslo<br>dokladu | Typ účtu | Číslo<br>účtu | Účto skupina | Popis       | Částka   | Typ<br>protiúčtu | Číslo<br>protiúčtu |
| 31.1.2016          | 31.1.2016 |             | G00009           | Účet     | 211100        |              | Hotovost LM | 1 111,00 | Bankovní 👻       | КВ                 |
|                    |           |             |                  | -        |               |              |             |          |                  |                    |

Správa financí->Finance->Archiv->Historie->Finanční žurnály

| - DOM             | DOMOVSKÁ STRÁNKA AKCE |                                             |                                           |            |                                                                                         |                    |                         |                       |                          |                  |                   |  |  |  |  |
|-------------------|-----------------------|---------------------------------------------|-------------------------------------------|------------|-----------------------------------------------------------------------------------------|--------------------|-------------------------|-----------------------|--------------------------|------------------|-------------------|--|--|--|--|
| Navigovat         | Storno<br>transakce   | Vyrovnat po<br>ozrušit vyrov<br>Došlý dokla | vložky<br>nání položek<br>vd <del>+</del> | Dimenze    | <ul> <li>Přehled dimenzí</li> <li>Položky ocenění</li> <li>Vyrovnané položky</li> </ul> | Microsoft<br>Excel | Zobrazit jako<br>seznam | Zobrazit<br>jako graf | Aplikace Ozna<br>OneNote | ámení Odkazy     | Aktualizovat Vyma |  |  |  |  |
| Proces            |                       | Funkce                                      |                                           |            | Položka                                                                                 | Odeslat do         | Pohl                    | ed                    | Zobrazit                 | přílohy          | Stránka           |  |  |  |  |
| Věcné po          | oložky 🔹              |                                             |                                           |            |                                                                                         |                    |                         | Typ filtrová          | ání (F3) Zúčto           | ovací datum<br>F | ▼ → ×             |  |  |  |  |
| Zúčtovac<br>datum | í Datum<br>DPH        | Typ<br>dokladu                              | Číslo<br>dokladu                          | Číslo účtu | Popis                                                                                   | Typ<br>obec        | Obecná<br>obch.účt      | Obec<br>účto          | MD částka                | Dal částka       | Částka            |  |  |  |  |
| 31.1.2016         | 31.1.2016             |                                             | G00009                                    | 211100     | Hotovost LM                                                                             |                    |                         |                       | 1 111,00                 |                  | 1 111,00          |  |  |  |  |
| 31.1.2016         | 31.1.2016             |                                             | G00009                                    | 221100     | Hotovost LM                                                                             |                    |                         |                       |                          | 1 111,00         | -1 111,00         |  |  |  |  |

CZ

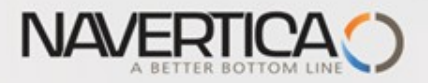

#### Storno transakce mezi účty

| <ul> <li>DOM</li> </ul> | DOMOVSKÁ STRÁNKA AKCE |                                          |                                          |            |                                                                                         |                         |                         |                       |                          |                  |                   |  |  |  |
|-------------------------|-----------------------|------------------------------------------|------------------------------------------|------------|-----------------------------------------------------------------------------------------|-------------------------|-------------------------|-----------------------|--------------------------|------------------|-------------------|--|--|--|
| Ravigovat               | Storno<br>transakce   | Vyrovnat po<br>Zrušit vyrovi Došlý dokla | lložky<br>nání položek<br>d <del>•</del> | Dimenze    | <ul> <li>Přehled dimenzí</li> <li>Položky ocenění</li> <li>Vyrovnané položky</li> </ul> | X<br>Microsoft<br>Excel | Zobrazit jako<br>seznam | Zobrazit<br>jako graf | Aplikace Ozna<br>OneNote | ámení Odkazy     | Aktualizovat Vyma |  |  |  |
| Proces                  |                       | Funkce                                   |                                          |            | Položka                                                                                 | Odeslat do              | Pohl                    | ed                    | Zobrazit                 | přílohy          | Stránka           |  |  |  |
| Věcné po                | oložky -              | /                                        |                                          |            |                                                                                         |                         |                         | Typ filtrová          | ání (F3) Zúčto           | ovací datum<br>F | ▼ → ×             |  |  |  |
| Zúčtovac<br>datum       | í Datum<br>DPH        | Typ<br>dokladu                           | Číslo<br>dokladu                         | Číslo účtu | Popis                                                                                   | Typ<br>obec             | Obecná<br>obch.účt      | Obec<br>účto          | MD částka                | Dal částka       | Částka            |  |  |  |
| 31.1.2016               | 31.1.2016             | i                                        | G00009                                   | 211100     | Hotovost LM                                                                             |                         |                         |                       | 1 111,00                 |                  | 1 111,00          |  |  |  |
| 31.1.2016               | 31.1.2016             | i                                        | G00009                                   | 221100     | Hotovost LM                                                                             |                         |                         |                       |                          | 1 111,00         | -1 111,00         |  |  |  |

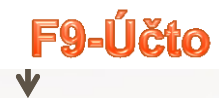

| Věcné pole         | ožky 🔹       |                |                  |            |             |             |                    | Typ filtrová | ní (F3) Zú | čtovací datum | •   • •        |
|--------------------|--------------|----------------|------------------|------------|-------------|-------------|--------------------|--------------|------------|---------------|----------------|
|                    |              |                |                  |            |             |             |                    |              |            | F             | iltr: 28392840 |
| Zúčtovací<br>datum | Datum<br>DPH | Typ<br>dokladu | Číslo<br>dokladu | Číslo účtu | Popis       | Typ<br>obec | Obecná<br>obch.účt | Obec<br>účto | MD částka  | Dal částka    | Částka         |
| 31.1.2016          | 31.1.2016    |                | G00009           | 221100     | Hotovost LM |             |                    |              |            | -1 111,00     | 1 111,00       |
| 31.1.2016          | 31.1.2016    |                | G00009           | 211100     | Hotovost LM |             |                    |              | -1 111,00  | )             | -1 111,00      |
|                    |              |                |                  |            |             |             |                    |              |            |               |                |
|                    |              |                |                  |            |             |             |                    |              |            |               |                |

#### S mínusovým znaménkem !!!!

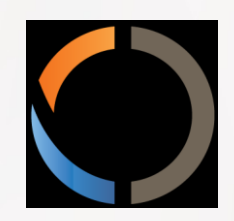

# DĚKUJI ZA VAŠI POZORNOST A ČAS